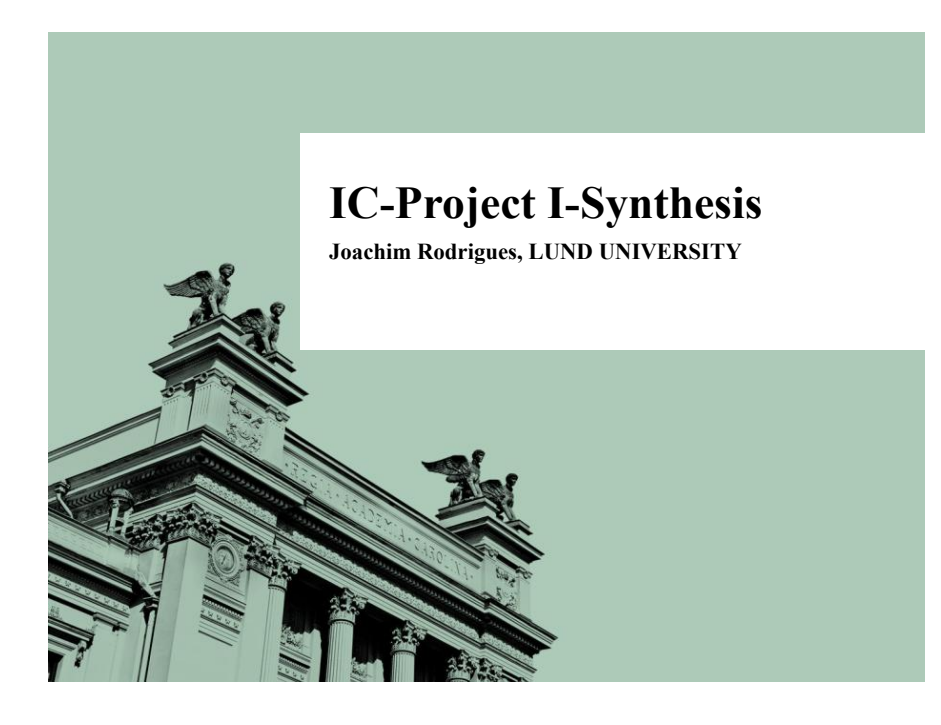

# Objective of the Presentation

- Introduce basic synthesis
- Guide that can be used to create a basic synthesis flow
  - Steps
  - Actual commands
- Getting familiar with the synthesis environment
- Your first ASIC synthesis script

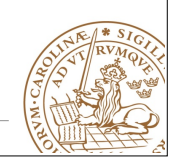

Lund University / Dept. of Electrical and Information Technology / January 29, 2017 - 3

# LUND UNIVERSITY

# Objective of the Presentation

- Synthesis
- Basic synthesis flow
- Synopsys DesignCompiler
- Synthesis script

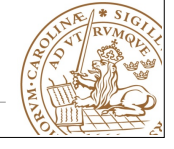

Lund University / Dept. of Electrical and Information Technology / January 29, 2017 - 2

# LUND UNIVERSITY What is Synthesis?

- A process which combines two or more pre-existing elements resulting in the formation of something new.
- Synthesis links the conceptual description of the logic functions needed for the design to their actual physical architecture elements in the underlying device.

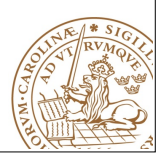

# What is Synthesis?

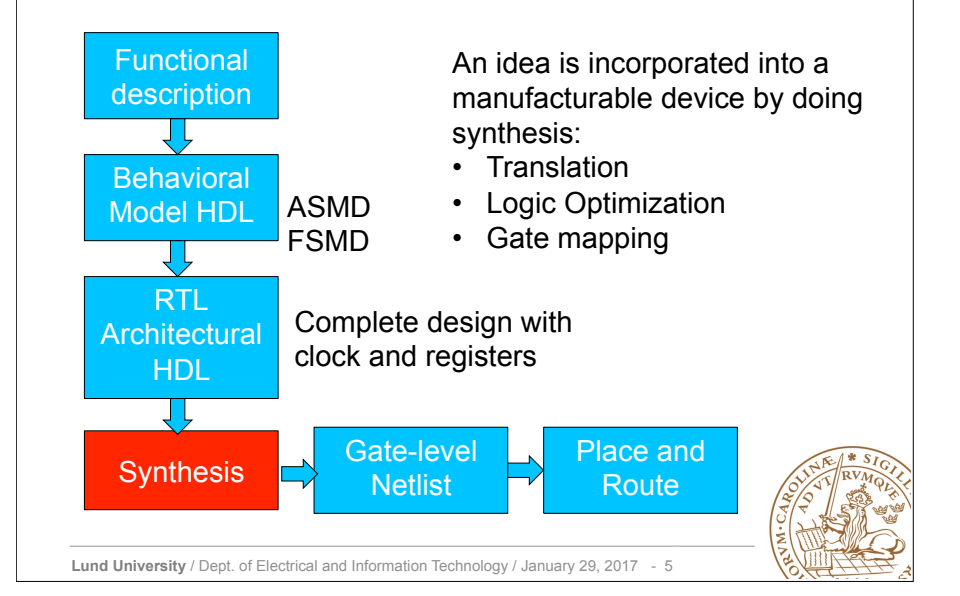

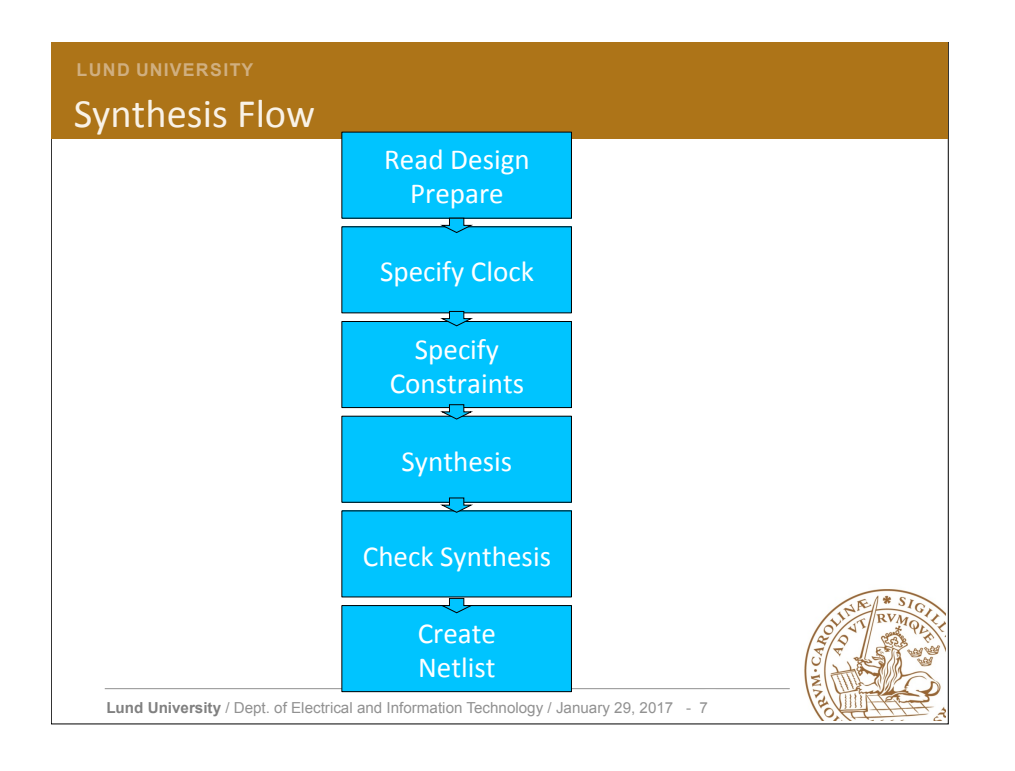

# LUND UNIVERSITY Synthesis Tool -Design Compiler (DC)

- Common tool provided by Synopsys Well-known in industry and academia
- Online support: https://solvnet.synopsys.com/
- Command help in Synopsys-DC GUI.
- Graphical mode
  - DesignVision
- Shell mode
  - dc\_shell

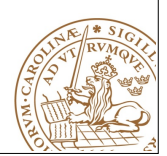

Lund University / Dept. of Electrical and Information Technology / January 29, 2017 - 6

# Libraries

- Vendor delivers technology libraries as ASCII file (\*.lib\_)
- describes parameters and rules for a particular technology(**130nm**,90nm, **65nm**...).
- Every process consists of logic cells that has different functionality.
- full adder, multiplier, flip-flop, XOR, NAND etc
- Compiled for Synopsys DC usage (\*.db)
- Various libraries, e.g., low-leakage (LL) or high-speed (HS) are usually available.

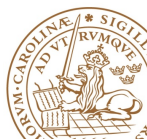

# Libraries

#### Target library is used by DC to build the circuit

- DC chooses gates from libraries
- Gate timing information is included in libraries Defined in .synopsys\_dc.setup
- Copied into the working directory when init scripts are run. specifies the libraries being used and other configurations.
- \*.lib information for the memory needs to be read by DC.
- SYNTAX: read\_lib memoryX.lib
   SYNTAX: write\_lib memoryX (writes the memory in .db format)
- If \*.db is already available, include them in the *link\_library* and *target\_library*

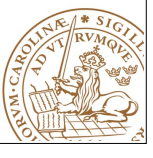

Lund University / Dept. of Electrical and Information Technology / January 29, 2017 - 9

#### LUND UNIVERSITY

## Syntax- Analyze

#### analyze

[-library library\_name]

[-format vhdl | verilog | sverilog] file\_list

-library library\_name

Maps the work library to *library\_name*.

By default, analyze stores all output in the work library. -format vhdl | verilog | sverilog

Specifies the format of the files that are to be analyzed; file\_list

Specifies a list of files to be analyzed. When specifying more than one file, enclose the files in braces: { }. Example:

analyze -format vhdl -lib WORK {../vhdl/your\_design.vhd}

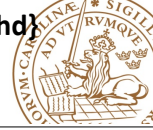

# Synthesis Flow

#### Read Design Prepare

- DC reads both RTL designs and gate-level netlist.
- DC reads design files with **analyze** and **elaborate** Commands
  - **analyze**: analyzes HDL files and stores the intermediate format for the HDL description in the specified library
  - **elaborate**: Builds a design from the intermediate format, a VHDL entity and architecture
- Every instance becomes unique.

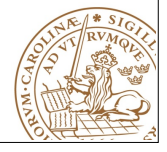

Lund University / Dept. of Electrical and Information Technology / January 29, 2017 - 10

### UND UNIVERSITY

# Syntax- Elaborate

#### elaborate design\_name

[-library library\_name | -work library\_name]
[-architecture arch\_name]
[-update]

#### design\_name

Specifies the name of the. Can be a Verilog module, a VHDL entity, or a VHDL configuration.

#### -library library\_name

Specifies the library name that work is to be mapped to.

By **Default**: elaborate looks in the *work* library for the design to be built. -architecture *arch* name

Specifies the name of the architecture, .e.g., behavioral, structural, rhubarb, ... Example:

#### elaborate fir -lib WORK -arch structural

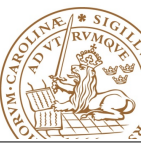

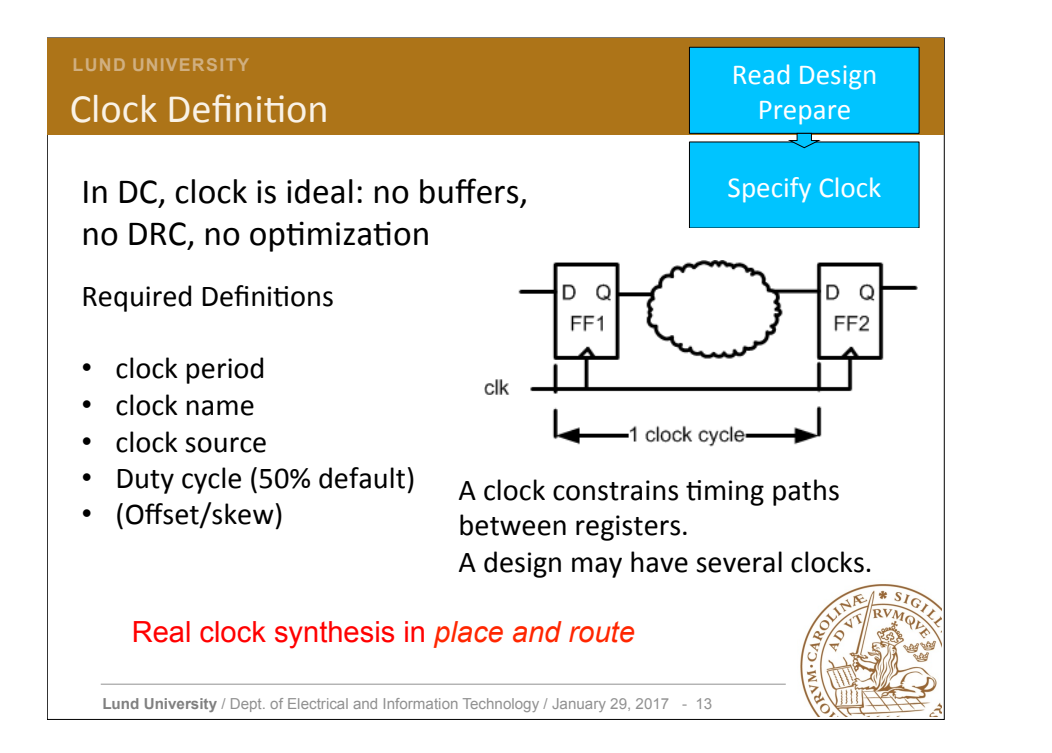

# **Clock skew**

Worst case clock skew needs to be defined

- technology and design dependent
- not easy to determine
- Around 2% of clock period

Syntax: set\_clock\_uncertainty 1 name\_of\_your\_clock

also

set\_fix\_hold name\_of\_your\_clock

Syntax- create clock

### create\_clock

[-period period\_value] [-name clock\_name]

[source\_objects]

-period period\_value

The period of the clock waveform in library time units.

default unit is ns

-name clock\_name

Specifies the name of the clock being created.

### source\_objects

Specifies a list of pins or ports on which to apply this clock.

Example: create\_clock clk -period 20 -name clk

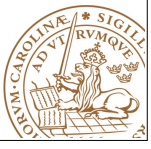

Lund University / Dept. of Electrical and Information Technology / January 29, 2017 - 14

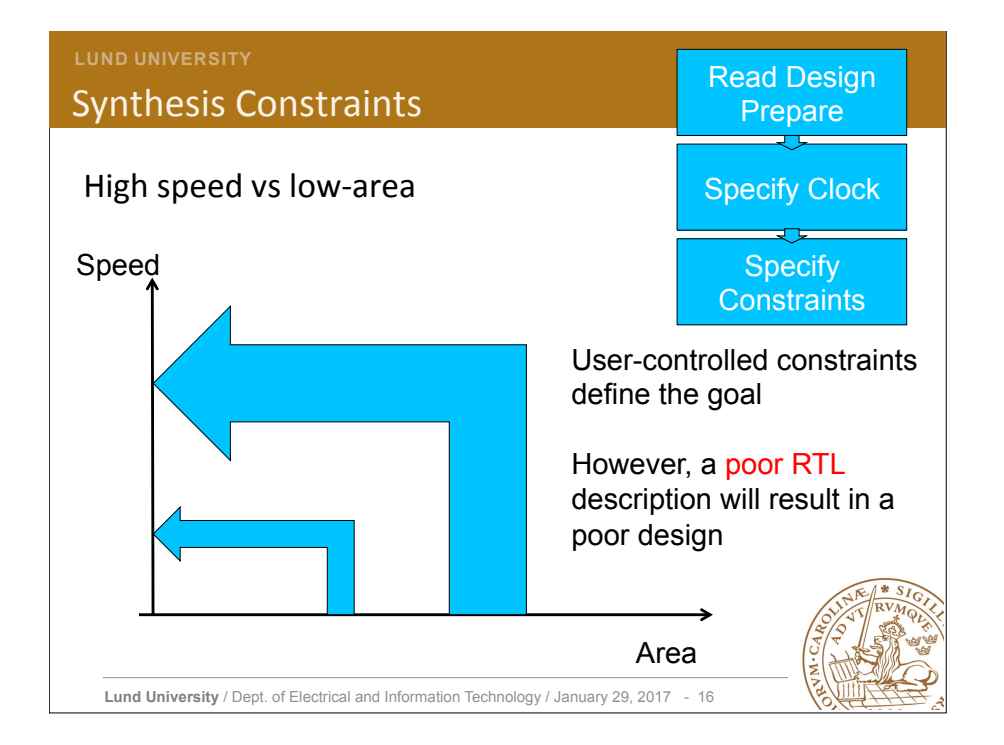

Lund University / Dept. of Electrical and Information Technology / January 29, 2017 - 15

# **Constraining Input Paths**

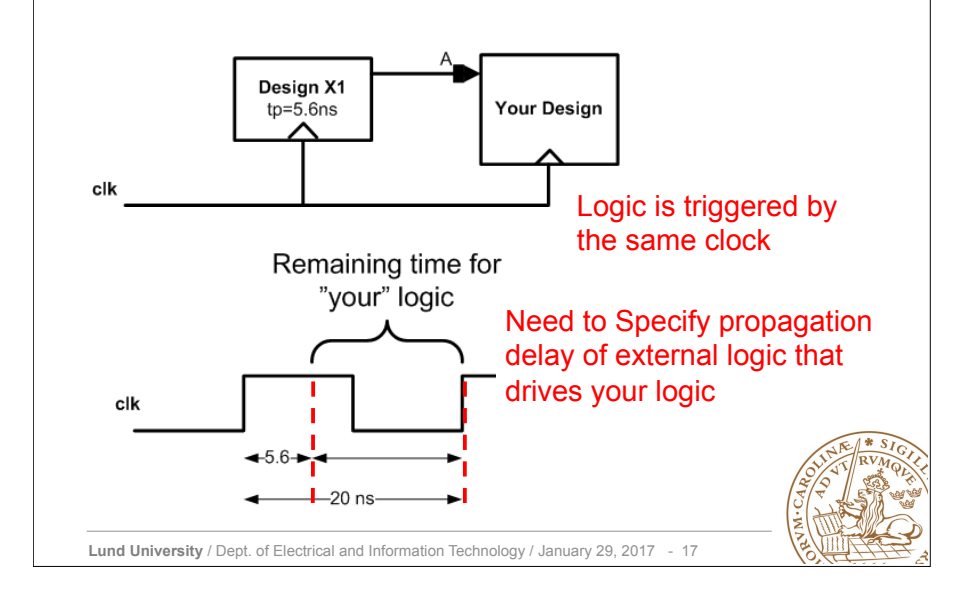

# LUND UNIVERSITY Constraining Output Paths

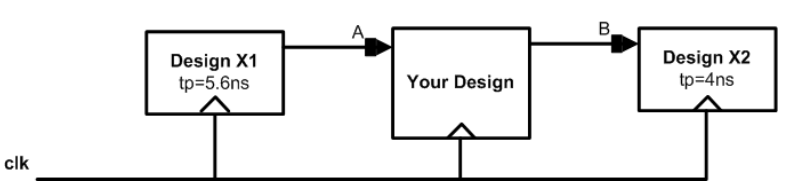

Need to Specify propagation delay of external logic that is driven by your logic

set\_output\_delay \_max 4 \_clock clk [get\_ports B]

This command could be useful in the project part if you need to connect several designs.

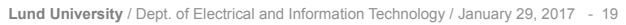

# **Constraining Input Paths**

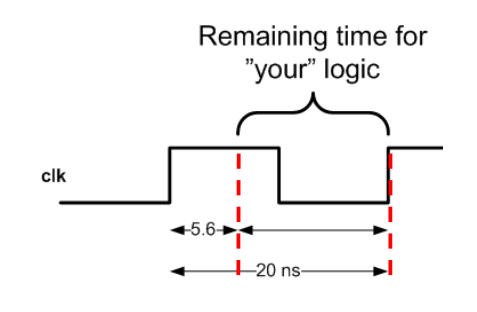

### set\_input\_delay -max 5.6 -clock clk [get\_ports A]

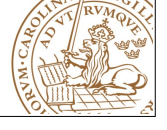

Lund University / Dept. of Electrical and Information Technology / January 29, 2017 - 18

# Constraining Area

#### Area is expensive and needs to be constrained

#### set\_max\_area

sets the max\_area attribute to a specified value on the current design. The max\_area attribute represents the target area of the design and is used by the compile command to calculate area cost of the design.

#### SYNTAX

set\_max\_area area\_value e.g. set\_max\_area 0

- Synthesis tool prioritizes total negative slack over area.
- A design that does not meet timing will not work.
- Compile does not create new delay violations or worsen existing delay violations on a path that has negative delay slack in order to improve area.

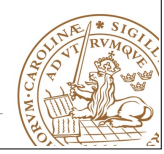

# Area vs Speed

- For a high-speed circuit do not set any area constraint **but** specify a high clock frequency.
- For an area optimized circuit set area to 0 and specify a low clock frequency.
- Assignment:
  - Two synthesis runs are necessary.
    - Highest speed
    - Smallest area.

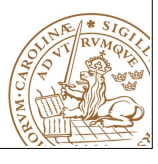

Lund University / Dept. of Electrical and Information Technology / January 29, 2017 - 21

#### LUND UNIVERSITY

# Syntax: compile

### compile [-map\_effort low | medium | high] -map\_effort

Relative amount of CPU time spent during mapping phase of compile. Default : Medium effort.

Example: compile -map\_effort high

More switches for compile are available but not scope of this presentation!!

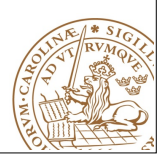

| LI<br>S | ynthesis and Optimization                                                                                                    | Read Design<br>Prepare |
|---------|----------------------------------------------------------------------------------------------------|------------------------|
| •       | The command <i>compile</i> performs logic and gate-level synthesis and optimization on the current design.                                                          | Specify Clock          |
| •       | Optimization is controlled by user-specified constraints<br>• to obtain smallest possible circuit<br>• or factorst design                                           | Specify<br>Constraints |
|         | <ul><li>or any other design requirement.</li></ul>                                                                                                    | Synthesis              |
| •       | <ul> <li>The constraints describe</li> <li>goals for the optimization process (area).</li> <li>try to make specified outputs arrive by a specified time.</li> </ul> |                        |
| •       | Values for components' area and speed used during                                                                                                    |                        |

 Values for components' area and speed used during synthesis and optimization are obtained from userspecified libraries.

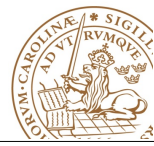

Lund University / Dept. of Electrical and Information Technology / January 29, 2017 - 22

# Netlist and Timing Information

All possible violations need to be checked by executing: report\_constraint -all\_violators

Other commands to check design:

report\_design
report\_area -hierarchy report\_timing -max\_paths no\_of\_paths

Thereafter, a netlist can be written in several formats

- VHDL
- Verilog
- db or ddc (Synopsys specific format)

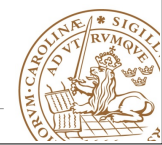

Lund University / Dept. of Electrical and Information Technology / January 29, 2017 - 24

# Netlist and Timing Information

The names of nets, buses etc., need to be changed to the desired netlist format

#### change\_names -rules [ vhdl | verilog ] -hierarchy

A netlist is generated with write -format [ vhdl | verilog ] -hierarchy -output ./netlists/your\_design.v

A file that contains timing information for gate-level simulation is generated **write\_sdf ./netlists/your\_design.sdf** (.sdf required for post-synthesis simulation)

write\_sdc ./netlists/your\_design.sdc

(.sdc required for Place and Route)

Lund University / Dept. of Electrical and Information Technology / January 29, 2017 - 25

#### LUND UNIVERSITY

## **Getting Started**

Change to the folder where you want to do synthesis, and execute *inittde* dig130x17 initializes the environment and copies some setup files (if required)

For synthesis **.synopsys\_dc.setup** is the initialization file CAD tools initialization script creates several directories (retaining directory structure STRONGLY recommended)

- vhdl (copy your VHDL design files into this directory )
- netlists (save your netlist, sdf and sdc files in this directory)
- WORK (for Synopsys)
- work (for ModelSim)
- soc

Execute *design\_vision* in the same terminal as inittde was executed and graphical user interface of the synthesis tool pops-up.

A tcl script is available in "comp.dv" file for the dummy design, go through it !!

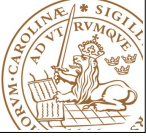

Lund University / Dept. of Electrical and Information Technology / January 29, 2017 - 26